2022年6月22日

各位

株式会社 みなと銀行

## キャッシュレス決済サービス「PayPay」へのチャージサービス開始について

関西みらいフィナンシャルグループのみなと銀行(社長 武市 寿一)は、本日より株式 会社ローソン銀行(社長 鶴田 直樹)が提供する「即時口座決済サービス」を利用して、 PayPay 株式会社(代表取締役社長執行役員 CEO 中山 一郎)が提供するキャッシュレス決 済サービス「PayPay」へ当社預金口座からチャージできるサービスを開始いたします。

みなと銀行は、今後も金融・情報サービスの提供を通じて地域のお客さまの利便性向上 に取り組んでまいります。

記

1. 概要

キャッシュレス決済サービス「PayPay」へ当社預金口座からチャージすることが可 能となります。当社預金口座を登録する場合は、「PayPay」アプリ内での本人確認や、 ローソン銀行 ATM でキャッシュカードを利用した本人確認等を行っていただくこと で口座から即時にチャージが可能となります。

お客さまに安心してご利用いただけるよう、高度なセキュリティをもつ口座登録方 式を採用しております。

- 2. ご利用いただける方
  - 当社普通預金口座(総合口座を含む)のキャッシュカードをお持ちの個人のお客さま ※ご利用方法は別紙をご確認ください。

※旧行(みどり銀行・兵庫銀行・阪神銀行など)や、現在存在していない支店の キャッシュカードをお持ちのお客さまはご利用いただけません。

当社窓口で、新しいキャッシュカードに切替いただくことでご利用いただけます。

## 3. ご利用開始日

2022年6月22日(水)

別紙

## ■即時口座決済サービスご利用方法

- 1. 「PayPay」アプリで本人確認を実施 詳しくはこちら <u>https://paypay.ne.jp/guide/auth /</u>
- 2. ローソン銀行ATMでATM認証を行う
- 3. 「PayPay」アプリで当社口座を登録 詳しくはこちら https://paypay.ne.jp/guide/bank/
- 4. 口座登録が完了すれば、以後は「PayPay」アプリホーム画面の「チャージ」をタップの うえチャージ額を選択し、「チャージする」ボタンをタップすることでチャージが可能

手順の詳細は下記の通りです。

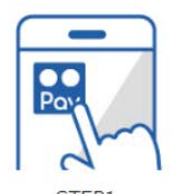

STEP1 提携事業者の アプリで 口座登録をすすめる

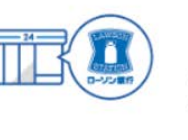

STEP2 ATM認証のため ATMに行く

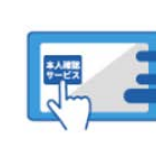

STEP3 ATMの「本人確認 サービス」ボタンを 選択

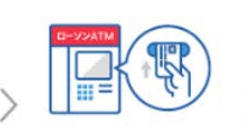

STEP4 カード挿入

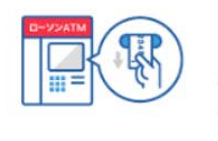

STEP5

確認番号を

明細票で取得

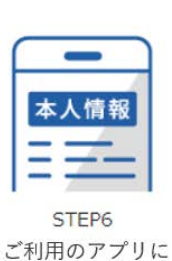

確認番号 12345678 STEP7

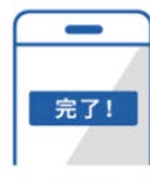

確認番号等入力

STEP8

口座登録完了!

■ローソン銀行 ATM認証(本人確認サービス)のご利用方法

1. お近くのローソンなどにあるローソン銀行ATMに行く(STEP2)

戻り本人情報入力

- ※ATM認証(本人確認サービス)対応のATMはこちら <u>https://map.lawsonbank.jp/p/lbankatm/</u>
- 2. ATM画面の「本人確認サービス」ボタンを選択(STEP3)
- 3. 口座登録をしたい口座のキャッシュカードを挿入(STEP4)
- 4.暗証番号を入力
- 5「確認番号」が記載された明細票を受け取る(STEP5)

■「PayPay」アプリへみなと銀行口座を登録する方法

- 1. 「PayPay」アプリで銀行口座登録画面を表示する
- 2. 「みなと銀行」を選択し、重要事項等を確認のうえ登録手続きへ進む
- 3. お客さま情報を入力し、利用規約を確認のうえ「同意して次へ」をタップ(STEP6)
- 4. キャッシュカードの暗証番号と上記「■ローソン銀行 ATM認証(本人確認サービス) のご利用方法」の手続きにより取得した「確認番号」を入力(STEP7)
- 5. 認証後、口座登録完了(STEP8)